## Asus DSL N16 Modem Kurulumu (Resimli Anlatım)

• İşlemlerimize, bilgisayarımızdan ve ya telefonumuzdan boş bir internet tarayıcısı açarak başlıyoruz. Daha sonra adres satırını **192.168.1.1** yazarak arayüz ekranlarımıza ulaşıyoruz.

| Chrome         Dosya         Düzenle         Görüntüle           ○         ○         192.168.1.1         ×         ×           ←         >         ○         192.168.1.1         ×         ▼ | 3eçmiş Yerlşaretleri Kişi Pencere Yardım                                                                                        |
|----------------------------------------------------------------------------------------------------|----------------------------------------------------------------------------------------------------|
|                                                                                                    | Kimlik Doğrulaması Gerekiyor<br>http://192.168.1.1 için kullanıcı adı ve şifre gerekiyor.<br>Bu siteve bağlantınız gizli değil. |
|                                                                                                    | Kullanıcı Adı:                                                                                                    |
|                                                                                                    | lptal Giriş Yap                                                                                                    |
|                                                                                                    |                                                                                                    |
|                                                                                                    |                                                                                                    |

• Bu adımda bilgisayarımız bizden kimlik doğrulama talep edecektir. Kullanıcı adı ve şifre bölümlerine **'admin'** yazarak sisteme giriş yapıyoruz. Bir sonraki ekranda dilersek modem arayüz giriş bilgilerimizi değiştirebiliyoruz.

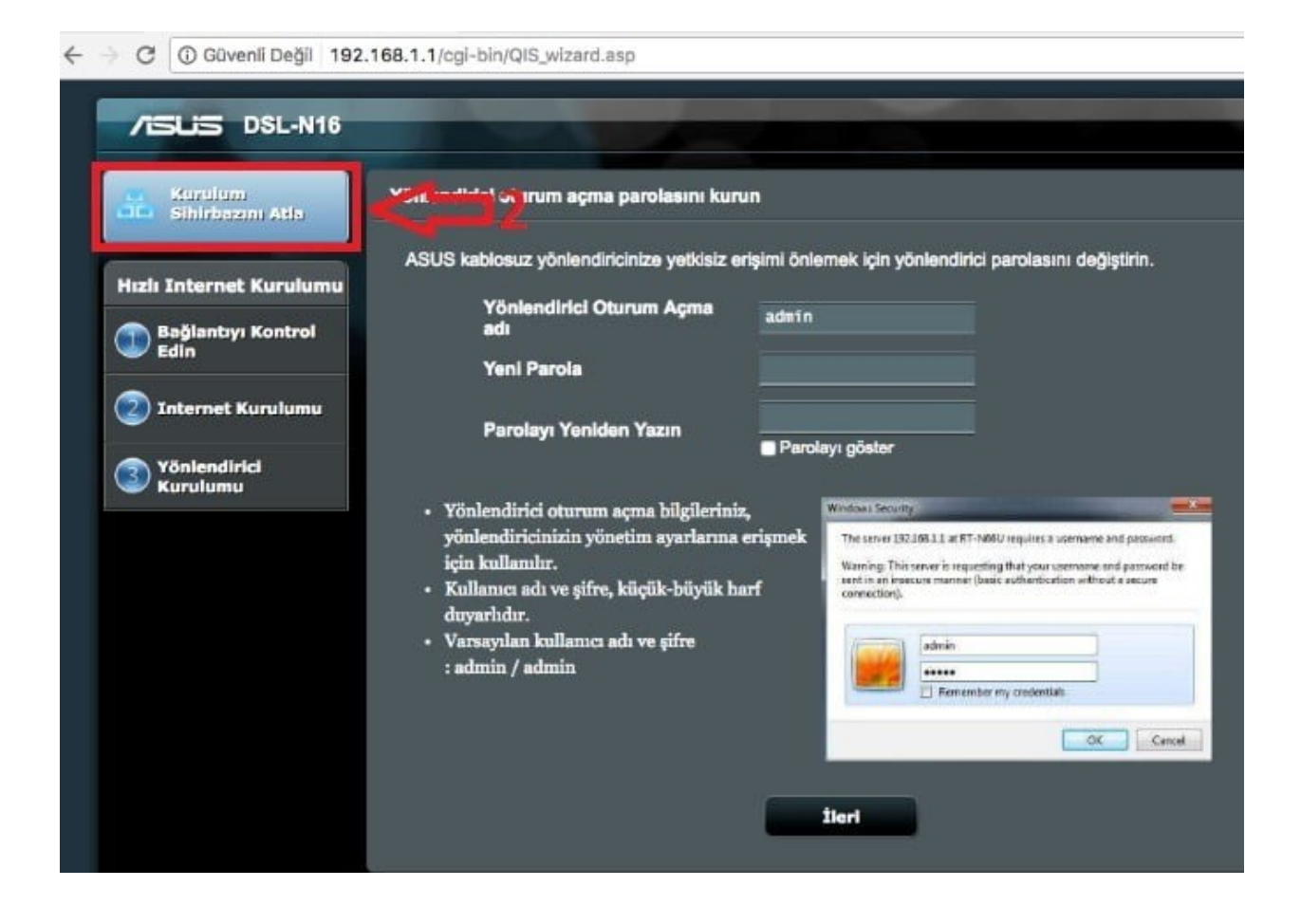

| 6 - C | C      O Givenii Dečii 192 158 1 1/coi-bio/Advanced DSI. Content asp |                     |               |                           |                   |          |              |
|-------|----------------------------------------------------------------------|---------------------|---------------|---------------------------|-------------------|----------|--------------|
|       | C outenin ougin (out                                                 | Service Unit        | 802.1Q Enable | VLAN ID                   | Protokol          | Internet | IPTV         |
| 00    | Kablosuz                                                             | Internet            | No            |                           | PPPoE             | ೆ        |              |
| ្ឋ    | Yerel Ağ                                                             | WAN Aktarım Modu    |               |                           |                   |          |              |
| 0     | 💮 wan                                                                | Akterim Modu        |               | VDSL WAN (PT)             | 0 ‡               |          |              |
| -     | IPv6                                                                 | Etkinleştir?        |               | Internet ;                |                   |          | Π            |
| ×     | VPN                                                                  | Temel Yapılandırma  |               |                           |                   |          |              |
|       | Güvenlik Duvarı                                                      | IP sürümü           |               | Automatic IP<br>Static IP | v6 O IPv6         |          | Ц            |
| Q     | Xönetim                                                              | WAN Bağlantı Türü   |               | ✓ PPPoE                   |                   |          |              |
|       |                                                                      | Etkinleştir UPnP?   |               | 🕒 Evot 🔵 Hayır            |                   |          |              |
|       | Sistem Günlüğü                                                       | 802.1Q              |               |                           |                   | 1 1      | 7            |
| 2     | Ağ Araçları                                                          | Etkinleştir ?       |               | 💽 Evet 🔵 Hayır            |                   |          |              |
|       |                                                                      | VLAN ID             |               | 35 (1~409                 | ¥)                |          |              |
|       |                                                                      | 802.1P              |               | 0 (0~7)                   |                   |          | $\mathbf{V}$ |
|       |                                                                      | IP Evrensel Ayarlar |               |                           |                   |          | V            |
|       |                                                                      | Varsayılan Yol      |               | 💿 Evet 🔵 Hayır            |                   |          | 1            |
|       |                                                                      | MTU                 |               | 1492 byte (Va             | rsayıları : 1492) | 1        |              |

- Otomatik kurulum ekranlarını atlamamızın ardından modem arayüzü anasayfası karşımıza gelecektir.
- Ana ekranda bulunan **WAN** menüsünü tuşlayarak modem yapılandırma ekranlarına ulaşıyoruz.
- Daha sonra Aktarım Modu bölümünden hat tipimizi seçiyoruz. (ADSL/VDSL). Gerekli hat seçiminin ardından Service Unit bölümünü 'Internet' olarak ayarlıyoruz. Ve bir alt satırda bulunan Etkinleştir menüsünü Evet olarak seçiyoruz.
- Bir sonraki adımda ise IP Sürümünü PPPoE olarak işaretliyoruz. Daha sonra UPnP ve 802.1Q seçeneklerini Etkin konuma getiriyoruz. Bunların hemen ardından VLAN ID'mizi giriyoruz. Bu bilgiler ADSL ve VDSL hatlarda aynıdır (35). Ancak ADSL hatlarda 802.1P ayarı 8 iken, bu ayar VDSL hatlarda 0 olarak çalışır.

| Güvenli Değil | 192.168.1.1 | /cgl-bin/Advanced | _DSL_Content.asp |
|---------------|-------------|-------------------|------------------|
|---------------|-------------|-------------------|------------------|

| мти                                    | 1492 byte (Varsayılan : 1492)                                                 |
|----------------------------------------|-------------------------------------------------------------------------------|
| IPv4 Ayan                              |                                                                               |
| WAN IP'si otomatik alınsın mı?         | 💽 Evet 🔿 Hayır                                                                |
| DNS Sunucusuna olomatik bağlarısın mı? | 💽 Evet 🜑 Hayır                                                                |
| Etkinleştir NAT                        | 💽 Evet 🕒 Hayır                                                                |
| PPP Ayan                               |                                                                               |
| PPP Kullanici Adi                      |                                                                               |
| Parola                                 |                                                                               |
| РРР Кітік Dogrulama                    | AUTO Ç                                                                        |
| Bağlantı türü                          | <ul> <li>Her Zaman Açık (Önerlien)</li> <li>İstek Üzerine Bağlan (</li> </ul> |
| TCP MSS Secened                        | 0 byte (0 means use default)                                                  |
| Ek pppd seçenekleri                    |                                                                               |
| Özel ISS Gereksinimi                   |                                                                               |
| MAC Adresi                             | МАС Коруазі                                                                   |
|                                        | Kaydet 4                                                                      |

- Hat türümüze göre gerekli bilgileri girmemizin ardından Varsayılan Yol'u Evet olarak işaretleyip ekranımızı aşağı yönde kaydırıyoruz.
- Son olarak sayfanın alt kısmında bulunan PPP Ayarı bölümünde PPP Kullanıcı Adı ve Parola kısmına internet servis sağlayımız tarafından bizlere verilen internet kullanıcı adımızı ve parolamızı girerek en altta bulunan Kaydet tuşuna basmamızın ardından kurulumu tamamlıyoruz.